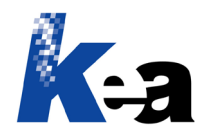

Kea s.r.l. | Via Strà, 102 | 37042 Caldiero (VR) Tel.: +39 045 6152381 Web: <u>www.keanet.it</u> | E-mail: <u>info@keanet.it</u>

## Argo CMS – Come modificare il percorso delle immagini presenti in una revisione

| argo                                                                                                    |             |                         |              | Plugin         |             |
|----------------------------------------------------------------------------------------------------|-------------|-------------------------|--------------|----------------|-------------|
| Home Home                                                                                                    | LOOK & Peel | Amministrazione         | Stili Mode   | elli Proprietà | Destinatari |
| D                                                                                                    | Documenti   |                         | Mo           | odelli         |             |
| Strumenti<br>Livelli<br>Moduli<br>Modelli<br>Strumenti<br>Lingua<br>Lista proprietà<br>Immagini<br>Immagini<br>Mostra<br>Aggiorna ar<br>Crea antep<br>S Esporta<br>Esporta<br>Importa | rchivio     | Livelli   ▶ ARCHIVIO de | ei CONTENUTI | т т<br>1       |             |

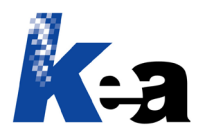

Kea s.r.l. | Via Strà, 102 | 37042 Caldiero (VR) Tel.: +39 045 6152381 Web: www.keanet.it | E-mail: info@keanet.it

|    | В                | С              | D                                           | E        | F                                |  |
|----|------------------|----------------|---------------------------------------------|----------|----------------------------------|--|
| 1  | DESCRIZIONE      | NOME FILE      | PERCORSO                                    | DATABASE | CLASSIFICAZIONE                  |  |
| 2  | Non classificate |                |                                             | Ν        | Non classificate                 |  |
| 3  | Avvertenza       | Avvertenza.jpg | C:\Users\UTENTE-PC\Documents\Avvertenza.jpg | Ν        | Non classificate\Avvertenza      |  |
| 4  | Cautela          | Cautela.jpg    | C:\Users\UTENTE-PC\Documents\Cautela.jpg    | Ν        | Non classificate\Cautela         |  |
| 5  | Image 001.jpeg   | Image 001.jpeg | D:\Images\Image 001.jpeg                    | N        | Non classificate \Image 001.jpeg |  |
| 6  | Image 002.jpeg   | Image 002.jpeg | D:\Images\Image 002.jpeg                    | N        | Non classificate \Image 002.jpeg |  |
| 7  | Image 003.jpeg   | Image 003.jpeg | D:\Images\Image 003.jpeg                    | N        | Non classificate \Image 003.jpeg |  |
| 8  | Image 006.jpg    | Image 006.jpg  | D:\Images\Image 006.jpg                     | N        | Non classificate \Image 006.jpg  |  |
| 9  | Image 007.jpg    | Image 007.jpg  | D:\Images\Image 007.jpg                     | Ν        | Non classificate \Image 007.jpg  |  |
| 10 | Image 009.jpg    | Image 009.jpg  | D:\Images\Image 009.jpg                     | Ν        | Non classificate \Image 009.jpg  |  |
| 11 |                  |                |                                             |          |                                  |  |

La colonna **PERCORSO** mostra il percorso e il nome delle immagini presenti nell'archivio Immagini della revisione selezionata.

Nella colonna Percorso **modifico il percorso, lasciando invariati i nomi dei file**. Per esempio: cambio "D:\Images\" in "C:\Users\UTENTE-PC\Immagini\", Iasciando invariato i nomi dei file (Image 001.jpeg, Image 002.jpeg, Image 003.jpeg, ecc.).

Salvo il file dopo avere apportato le modifiche desiderate.

Attenzione 1! Lascio invariate le colonne Descrizione, Nome file, Database e Classificazione.

Attenzione 2! Non aggiungo e non cancello né righe, né colonne.

|   | -                | -              |                                            | _        |                                  |  |
|---|------------------|----------------|--------------------------------------------|----------|----------------------------------|--|
|   | DESCRIZIONE      | NOME FILE      | PERCORSO                                   | DATABASE | CLASSIFICAZIONE                  |  |
|   | Non classificate |                |                                            | N        | Non classificate                 |  |
|   | Avvertenza       | Avvertenza.jpg | C:\Users\UTENTE-PC\Immagini\Avvertenza.jpg | N        | Non classificate\Avvertenza      |  |
|   | Cautela          | Cautela.jpg    | C:\Users\UTENTE-PC\Immagini\Cautela.jpg    | N        | Non classificate\Cautela         |  |
|   | Image 001.jpeg   | Image 001.jpeg | C:\Users\UTENTE-PC\Immagini\Image 001.jpeg | N        | Non classificate \Image 001.jpeg |  |
|   | Image 002.jpeg   | Image 002.jpeg | C:\Users\UTENTE-PC\Immagini\Image 002.jpeg | N        | Non classificate \Image 002.jpeg |  |
|   | Image 003.jpeg   | Image 003.jpeg | C:\Users\UTENTE-PC\Immagini\Image 003.jpeg | N        | Non classificate \Image 003.jpeg |  |
|   | Image 006.jpg    | Image 006.jpg  | C:\Users\UTENTE-PC\Immagini\Image 006.jpg  | N        | Non classificate \Image 006.jpg  |  |
|   | Image 007.jpg    | Image 007.jpg  | C:\Users\UTENTE-PC\Immagini\Image 007.jpg  | N        | Non classificate \Image 007.jpg  |  |
| ) | Image 009.jpg    | Image 009.jpg  | C:\Users\UTENTE-PC\Immagini\Image 009.jpg  | N        | Non classificate \Image 009.jpg  |  |
|   |                  |                |                                            |          |                                  |  |

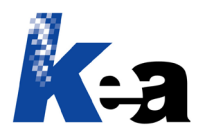

Kea s.r.l. | Via Strà, 102 | 37042 Caldiero (VR) Tel.: +39 045 6152381 Web: <u>www.keanet.it</u> | E-mail: <u>info@keanet.it</u>

| Gran              |               |                 |             | Plugin       |                 |
|-------------------|---------------|-----------------|-------------|--------------|-----------------|
| Home              | Look & Feel   | Amministrazione | Web         | Plugin       |                 |
|                   | 646           | 8               | 🚳 🪽         |              | ) 🎎             |
| Home Apri Dup     | plica Trova W | Vizard Bookmark | Stili Mo    | delli Propri | età Destinatari |
| Docu              | umenti        |                 | N           | 1odelli      |                 |
| Strumenti         | д             | Livelli         |             | џ х          |                 |
| Livelli           | ~             | ARCHIVIO de     | ei CONTENUT | п            |                 |
| Moduli            | ~             |                 |             |              |                 |
| Modelli           | ~             |                 |             |              |                 |
| Strumenti         | ~             |                 |             |              |                 |
| Lingua            | ~             |                 |             |              |                 |
| Lista propriatà   |               |                 |             |              |                 |
| Lista proprieta   | · ·           |                 |             |              |                 |
| Immagini          | ^             |                 |             |              |                 |
| Mostra            |               |                 |             |              |                 |
| a Aggiorna archiv | vio           |                 |             |              |                 |
| Crea anteprima    | a             |                 |             |              |                 |
| Importa           |               |                 |             |              |                 |
|                   |               |                 |             |              |                 |
| InLine            | ~             |                 |             |              |                 |